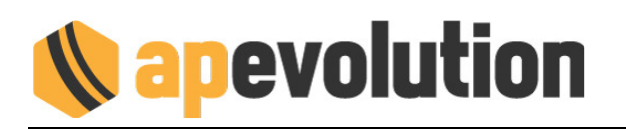

## INSTALLAZIONE

Per installare l'aggiornamento di AP-E versione 9.9 procedere nel seguente modo:

**NB** –gli utenti in possesso di una versione di RETE sono invitati a compiere l'operazione possibilmente sul PC Server al fine di velocizzare i tempi di esecuzione.

- 1. Chiudere AP-Evolution in tutte le postazioni
- 2. Chiudere il server chiamate se attivo
- 3. Chiudere il <u>server mobile</u> se attivo (Ape Server Mobile)
- 4. Effettuare una **copia di salvataggio** della cartella APE
- 5. Aprire con un doppio clic del mouse il file APeAgg99072024.exe

NB - alcune configurazioni di Windows non consentono di eseguire files .exe sconosciuti, per cui può apparire una finestra con il messaggio "Consentire al programma seguente con autore sconosciuto di ...". Procedete comunque con Esegui o Si.
Coloro che sono in possesso di Windows 10 o Windows 11 devono eseguire il file <u>COME</u> <u>AMMINISTRATORE</u> (cliccandoci sopra con il tasto destro del mouse e selezionando l'apposita voce ESEGUI COME AMMINISTRATORE).

6. Apparirà una mascherina di richiesta informazioni: selezionare INSTALLA.

**NB** -la cartella di destinazione deve essere **C:\USERS\...\AppData\Local\Temp** anche se AP-Evolution è installato in un percorso diverso, NON MODIFICARE QUELLA PROPOSTA DALLA PROCEDURA.

- 7. Terminata la copia dei files apparirà un messaggio a video che indicherà la regolare conclusione: "AVVISO AL CLIENTE".
- 8. Avviare l'aggiornamento selezionando Si, attendere alcuni minuti e alla fine comparirà "PRE-AGGIORNAMENTO ESEGUITO CORRETTAMENTE", selezionare OK.

**NB – con Windows 10 e Window 11** può comparire una finestra dal titolo "*è possibile che il programma non sia installato correttamente*": in caso selezionare "Programma installato correttamente".

- Eseguire normalmente AP-Evolution dall'icona. Il tempo di apertura sarà un po' più lento rispetto al normale per la realizzazione dell'aggiornamento. Successivamente comparirà una mascherina di richiesta AVVIO AGGIORNAMENTO dalla versione X.XX alla 9.9. Confermare con Si, attendere il termine della procedura e poi cliccare su OK (nel caso siano installati moduli aggiuntivi apparirà un ulteriore OK). La procedura viene richiesta per ogni successiva versione.
- 10. Al termine apparirà la finestra con "APPLICATIVO ALLINEATO ALLA V. 9.9".

## 11. Eseguire solo la prima volta APE come amministratore: clic con il pulsante destro del mouse sull'icona di APe e selezionare Esegui come amministratore.

Vedi immagine pagina successiva

## **Name volution**

| Alte | Taglia Copia Rinomina Condividi | الَّ<br>Elimina |
|------|---------------------------------|-----------------|
|      | Apri                            | INVIO           |
|      | 🖄 Condividi                     |                 |
|      | Esegui come amministratore      |                 |
|      | Apri percorso file              |                 |
|      | 🔗 Aggiungi a Start              |                 |